How to Run a Daily Sales Activity Report in Aspira

1. Click on Reports on the upper right hand side.

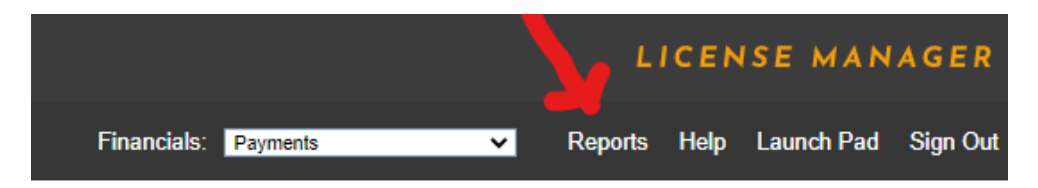

2. Choose Daily Sales Activity Report from list and click OK.

| Admin Fee Detail Report<br>Customer Information Report<br>Customer Profile History Report<br>Daily Sales Activity Report<br>EFT Failure Report<br>EFT Invoice Report<br>Fulfillment Audit Report |                |                                        |  |  |  |
|----------------------------------------------------------------------------------------------------|----------------|----------------------------------------|--|--|--|
| Customer Information Report<br>Customer Profile History Report<br>Daily Sales Activity Report<br>EFT Failure Report<br>EFT Invoice Report<br>EFT Invoice Report<br>Fulfillment Audit Report      |                | Admin Fee Detail Report                |  |  |  |
| Customer Profile History Report Daily Sales Activity Report EFT Failure Report EFT Invoice Report Select Report: Fulfillment Audit Report                                                        |                | Customer Information Report            |  |  |  |
| Select Report:                                                                                                    |                | Customer Profile History Report        |  |  |  |
| EFT Failure Report<br>EFT Invoice Report<br>Select Report: Fulfillment Audit Report                                                                                                    |                | Daily Sales Activity Report            |  |  |  |
| Select Report: EFT Invoice Report Fulfillment Audit Report                                                                                                    |                | EFT Failure Report                     |  |  |  |
| Select Report: Fulfillment Audit Report                                                                                                    |                | EFT Invoice Report                     |  |  |  |
|                                                                                                    | Select Report: | Fulfillment Audit Report               |  |  |  |
| Interstate Vehicle Registration Report                                                                                                    |                | Interstate Vehicle Registration Report |  |  |  |
| Lapsed Vehicle Registration Report                                                                                                    |                | Lapsed Vehicle Registration Report     |  |  |  |
| Merged Customer Report                                                                                                    |                | Merged Customer Report                 |  |  |  |
| Permit Product Fulfillment Report                                                                                                    |                | Permit Product Fulfillment Report      |  |  |  |
| Permit/Vehicle Inventory Status Report                                                                                                    |                | Permit/Vehicle Inventory Status Report |  |  |  |
| Product Sales Activity Report                                                                                                    |                | Product Sales Activity Report          |  |  |  |
| Product Sales Report                                                                                                    |                | Product Sales Report                   |  |  |  |
| Stolen Vehicle Report                                                                                                    |                | Stolen Vehicle Report                  |  |  |  |
|                                                                                                    | <u>o</u> k g   | CANCEL                                 |  |  |  |

3. Choose from the Vendor list and click ADD>>.

| Daily Sales Activity Report |                                                                                                    |  |  |  |  |
|-----------------------------|----------------------------------------------------------------------------------------------------|--|--|--|--|
| Location Class              | All  External Agents External Agents (County) External Agents (Non-Fulfillment) Idaho State Administration                                                                                                    |  |  |  |  |
| Vendor Status               | All 🗸                                                                                                    |  |  |  |  |
| Vendor                      | Cascade Ratt and Kayak (080016)<br>Cascade River Gear (010048)<br>Cassia County Assessor (160001)<br>City of Spirit Lake Park & Rec (280059)<br>Clark County Assessor (170001)<br>Clearwater County Assessor (180201)<br>Coeur D Alene Marine Sports (280048)<br>Coeur D Alene Snowmo Club (280025) |  |  |  |  |

4. Choose Report Type Detail.

| Vendor                          | All<br>93 Outdoor Sports (300008)<br>Ace Hardware & Element Outfitters (030009)<br>Ace Marketplace (310005)<br>Action Cycles N Sleds (420016)<br>Action Marine Northwest (090240)<br>Action Motor Sports (100003)<br>Ada County Assessor (010201)<br>Adams County Assessor (020001)<br>ADS Motorsports LLC (480009) | ▲<br><u>A</u> DD>><br>< <remo< th=""><th>Cassia County Assessor (160001)</th></remo<> | Cassia County Assessor (160001) |
|---------------------------------|----------------------------------------------------------------------------------------------------|---------------------------------------------------------------------------------------|---------------------------------|
| Agent Status                    | All 🗸                                                                                                    |                                                                                       |                                 |
| Agent                           | All<br>Burley DMV (368)                                                                                                    |                                                                                       |                                 |
| Report Type                     | Summary V                                                                                                    |                                                                                       |                                 |
| Display Chart of Account Levels | Detail<br>Product Qty.                                                                                                    |                                                                                       |                                 |

5. Enter the Start Date and End Date of the day(s) you want the report for, then choose your Report Format XLS or XLSX for Excel and click ok.

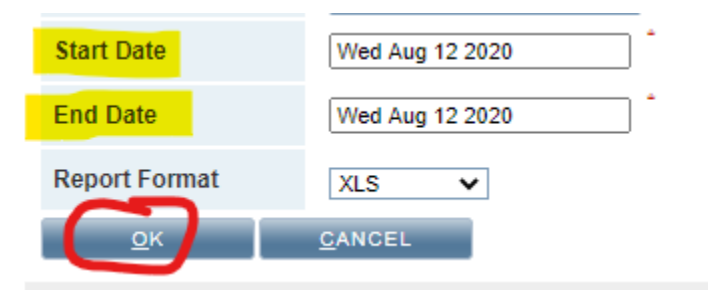

6. Another tab should open with this message. (If the tab does not open you will need to turn off your pop-up blocker)

## Processing Report

## 

Your report will appear in this window when ready to view. Please do not close this window

## 7. The Daily Sales Activity Report should then open in Excel. If it is in Protected View you will need to Enable Editing before making any adjustments.

PROTECTED VIEW Be careful—files from the Internet can contain viruses. Unless you need to edit, it's safer to stay in Protected View. Enable Editing

8. Now you make any adjustments (i.e.: hide columns, sort, filter, etc.) To show all transactions by user you can either sort by user to group all their transactions together or filter by user to show only 1 individual's transactions.